# **NETGEAR**<sup>®</sup>

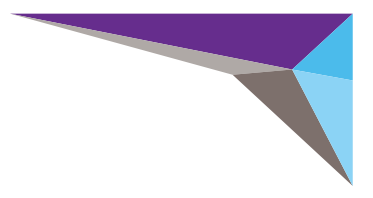

# ReadyNAS OS 6.2 Rack-Mount Storage Systems Installation Guide

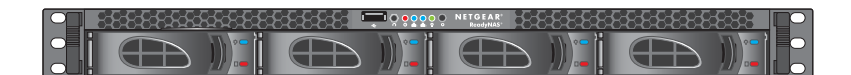

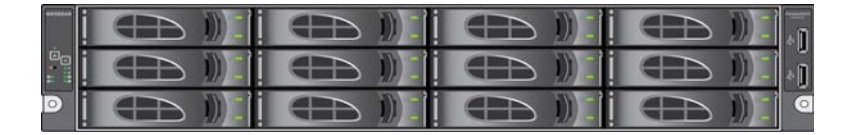

### Contents

| Package Contents       | 3   |
|------------------------|-----|
| Basic Setup            | . 4 |
| Reformat Disks         | . 7 |
| Additional Information | . 9 |

### **Package Contents**

#### ReadyNAS system (your model may vary)

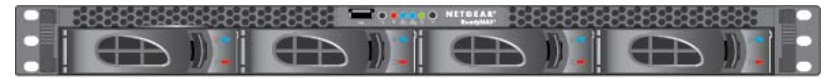

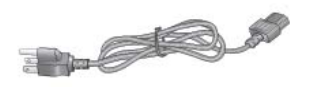

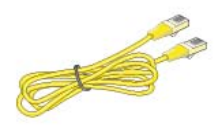

Power cord (varies by model)

Ethernet cable

**IMPORTANT:** Read all safety warnings in the hardware manual for your system before connecting the system to the power supply.

# **Basic Setup**

After you follow these instructions, your ReadyNAS is ready to use in a production environment. Setup takes approximately 15 minutes.

#### > To set up your storage system:

1. Install all available disks that you want to use in your ReadyNAS system.

**Note:** If you are using previously formatted disks that contain data, you must reformat these disks before continuing. See *Reformat Disks* on page 7.

For a list of supported disks, see the Hardware Compatibility List at *http://www.netgear.com/readynas-hcl*.

For information about installing disks, see the hardware manual for your system.

2. Place your system in a location that provides adequate ventilation.

High-capacity disks can produce considerable heat. It is important to ensure that the fan exhausts are unobstructed.

For a complete list of placement considerations, see the hardware manual for your system.

- **3.** Connect the power cord to the back of the system and plug the other end into a wall outlet or power strip.
- 4. If your ReadyNAS system includes a power switch on the back panel, make sure that it is in the On position.
- 5. Use an Ethernet cable to connect an Ethernet port on the storage system to your network.
- 6. If necessary, press the Power button to turn on the system.
- 7. Wait for the Power LED to turn solid blue.

8. Visit *http://readycloud.netgear.com* on a computer that uses the same local area network (LAN) and Internet connection as your ReadyNAS system.

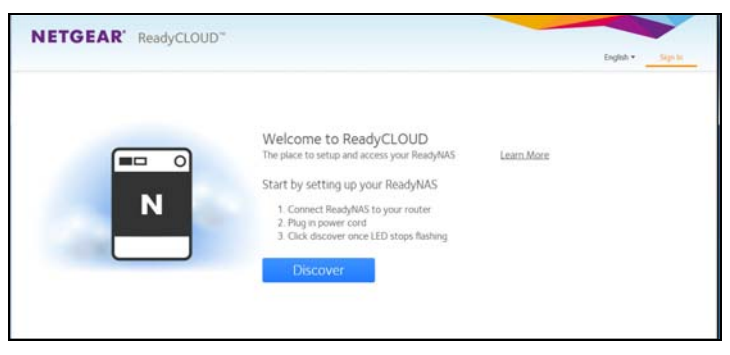

**Note:** If your computer cannot access the Internet, install and run the RAIDar utility instead. Download RAIDar to a computer connected to the Internet and transfer the downloaded file to the computer on the same LAN as your ReadyNAS system. You can find the latest version of RAIDar at *http://www.netgear.com/raidar.* 

9. Click the **Discover** button.

ReadyCLOUD automatically detects your ReadyNAS system on the network.

Your new ReadyNAS system is marked with a NEW label.

| NETGEAR' ReadyCLOU | D*               |                        |                   |
|--------------------|------------------|------------------------|-------------------|
|                    |                  |                        | English • Sign In |
| * Devices          |                  | Security later species | Generals          |
| -                  |                  |                        |                   |
| jato-extra         | RendyNAS 2130    | 1PC1745803857          | Manager           |
| nai-AA-22-85       | ReadyNAS Libra 4 | 2AL1050200008          | Manager           |
| V 🗮 na-24-10-C4    | ReadyRAS Pro A   | 2HU4260N0004F          | Seng              |

10. Click the Setup button.

- **11.** Select the mode that you want to use to set up your system:
  - **Option 1**. Select **Join Now** and do the following:
    - a Sign in to ReadyCLOUD or create a user account.
    - **b** Follow the prompts to configure your ReadyNAS system.
  - Option 2. Select Join Later and do the following:

**a** Enter **admin** for the user name, enter **password** for the password, and click the **OK** button.

**Note:** You can change these credentials when you configure your system. NETGEAR recommends that you change your password as soon as possible.

The ReadyNAS local admin page displays in your browser and launches a setup wizard.

**b** Follow the prompts of the setup wizard to configure your ReadyNAS system.

The setup process is complete. You can begin using your ReadyNAS storage system.

### **Reformat Disks**

If you are using previously formatted disks that contain data, you must reformat the disks before you can use them with your ReadyNAS system.

**Warning:** This process erases all data and reformats all disks into a single X-RAID volume. If you want to preserve the data on the disks, you must back up the data to an external drive before using the disks in your ReadyNAS storage system.

You can reformat your disks using the factory default option or using the RAIDar utility. To use the factory default option, follow the directions in the rackmount hardware reference manual, which you can download at

http://support.netgear.com/product/ReadyNAS-OS6.

- > To reformat previously formatted disks using RAIDar:
- On a computer that is connected to the same LAN as your ReadyNAS system, download and install the latest version of RAIDar.

You can find the latest version of RAIDar at *http://www.netgear.com/raidar*.

2. Launch RAIDar and select your system from the list of detected devices.

3. Click the Format button.

| 2 | NETGEAR ReadyNA | AS RAIDar     |           |            |        |       |                      |  |  |
|---|-----------------|---------------|-----------|------------|--------|-------|----------------------|--|--|
|   | MAC Address /   | Model         | Host Name | IP Address | HTE    |       |                      |  |  |
|   | 28:c6:8e:d5:eb  | ReadyNAS 2120 | Jupiter   | 172.16.0.7 | -      |       | Disk(s) contain data |  |  |
|   |                 |               |           |            |        |       |                      |  |  |
|   |                 |               |           |            |        |       |                      |  |  |
|   |                 |               |           |            |        |       |                      |  |  |
|   |                 |               |           |            |        |       |                      |  |  |
|   |                 | Setup         | browse    | Rescan     | rormat | About | Exit                 |  |  |

The system reformats all installed disks for use with ReadyNAS OS 6.2. When the reformatting process is complete, the reformatted disks are ready to use with your system.

# **Additional Information**

To help keep your storage system healthy and prevent the risk of data loss, follow these rules of usage:

- Never replace more than one disk at a time while the system is powered on.
- If you must power off your system, power it off gracefully, when possible.
- > To gracefully power off your storage system:
- Press the **Power** button on the front panel of the system. The Power LED blinks, prompting you to confirm the shutdown.
- 2. Press the **Power** button again. The system shuts down gracefully.

For more information about setting up, configuring, and using your system, see the software and hardware manuals for your system.

Links to these manuals are available at *http://support.netgear.com/product/ReadyNAS-OS6* or through a link in the product's user interface.

#### Support

Thank you for purchasing this NETGEAR product.

After installing your device, locate the serial number on the label of your product and use it to register your product at *https://my.netgear.com*. You must register your product before you can use NETGEAR telephone support. NETGEAR recommends registering your product through the NETGEAR website.

For product updates, additional documentation, and support, visit *http://support.netgear.com*.

NETGEAR recommends that you use only the official NETGEAR support resources.

You can get the user manual online at *http://downloadcenter.netgear.com* or through a link in the product's user interface.

#### **Trademarks**

©NETGEAR, Inc. NETGEAR, the NETGEAR Logo, ReadySHARE, and AirCard, are trademarks of NETGEAR, Inc.

#### Compliance

For regulatory compliance information, visit *http://www.netgear.com/about/regulatory/*.

See the regulatory compliance document before connecting the power supply.

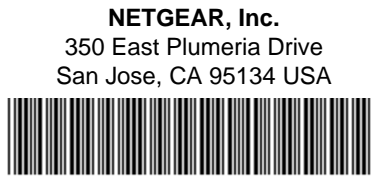

201-17056-04 November 2014